# Elektronická akceptácia kúpnych zmlúv v zákazníckej zóne Železiarní Podbrezová a.s.

Manuál

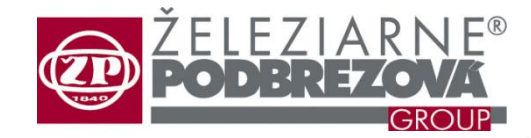

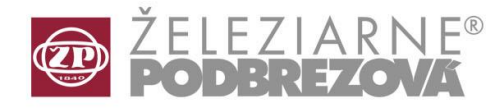

Po vstupe do klientskej zóny Železiarni Podbrezová vyberte v ľavom menu Kúpne zmluvy / Sale contracts

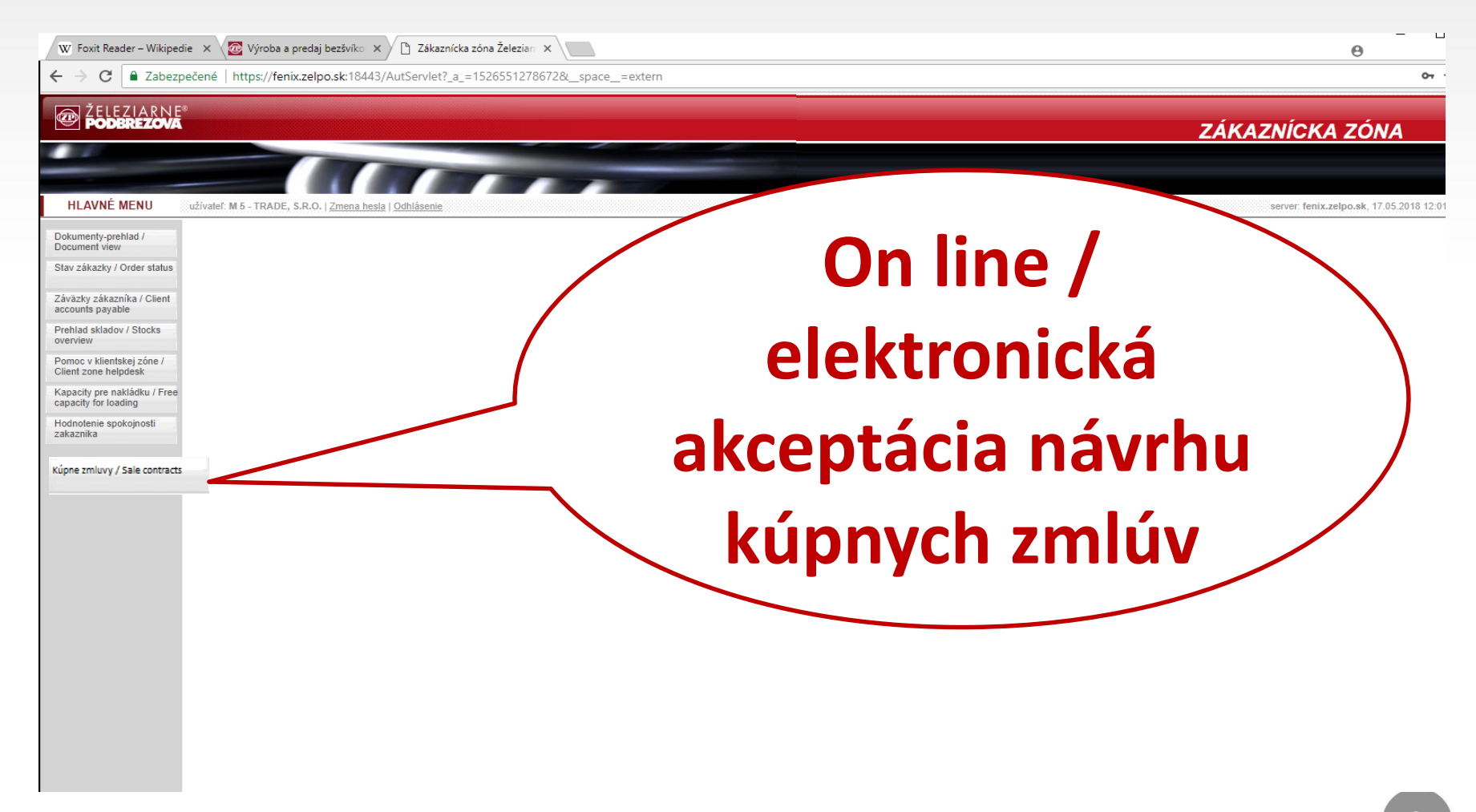

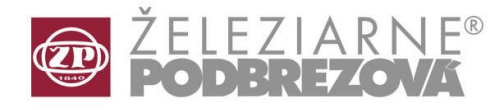

Následne budete presmerovaný na zoznam zmlúv čakajúcich na akceptáciu. Zmluvy čakajúce na akceptáciu je možné prezerať prostredníctvom tlačidla "Zobraz".

| Potv | rdzovanie KZ            | 1                |                        |                     |                        | i              |
|------|-------------------------|------------------|------------------------|---------------------|------------------------|----------------|
| •    | Číslo obj.<br>zákazníka | Kúpna zmluva     | Dátum<br>sprístupnenia | Dátum<br>schválenia | Stav                   | Q Filter       |
|      | 31826691                | FE 198603 / 1/ 1 | 04.05.2018             |                     | Čakajúca na akceptáciu |                |
|      | 31826495                | FE 196528 / 4/ 1 | 25.04.2018             |                     | Čakajúca na akceptáciu | 🖌 Akceptujem   |
|      |                         |                  |                        |                     |                        | X Neakceptujem |
|      |                         |                  |                        |                     |                        | 🕒 Zobraz       |
|      |                         |                  |                        |                     |                        |                |
|      |                         |                  |                        |                     |                        |                |

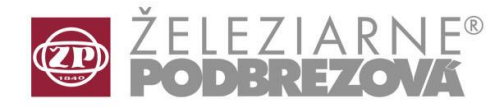

Dokument sa zobrazí vo Foxit Reader (program pre čítanie pdf súborov). Nemennosť a jednoznačnosť dokumentu je zaistená digitálnym podpisom ŽP a.s., čo je možné overiť kliknutím na tretiu ikonu v ľavej časti obrazovky.

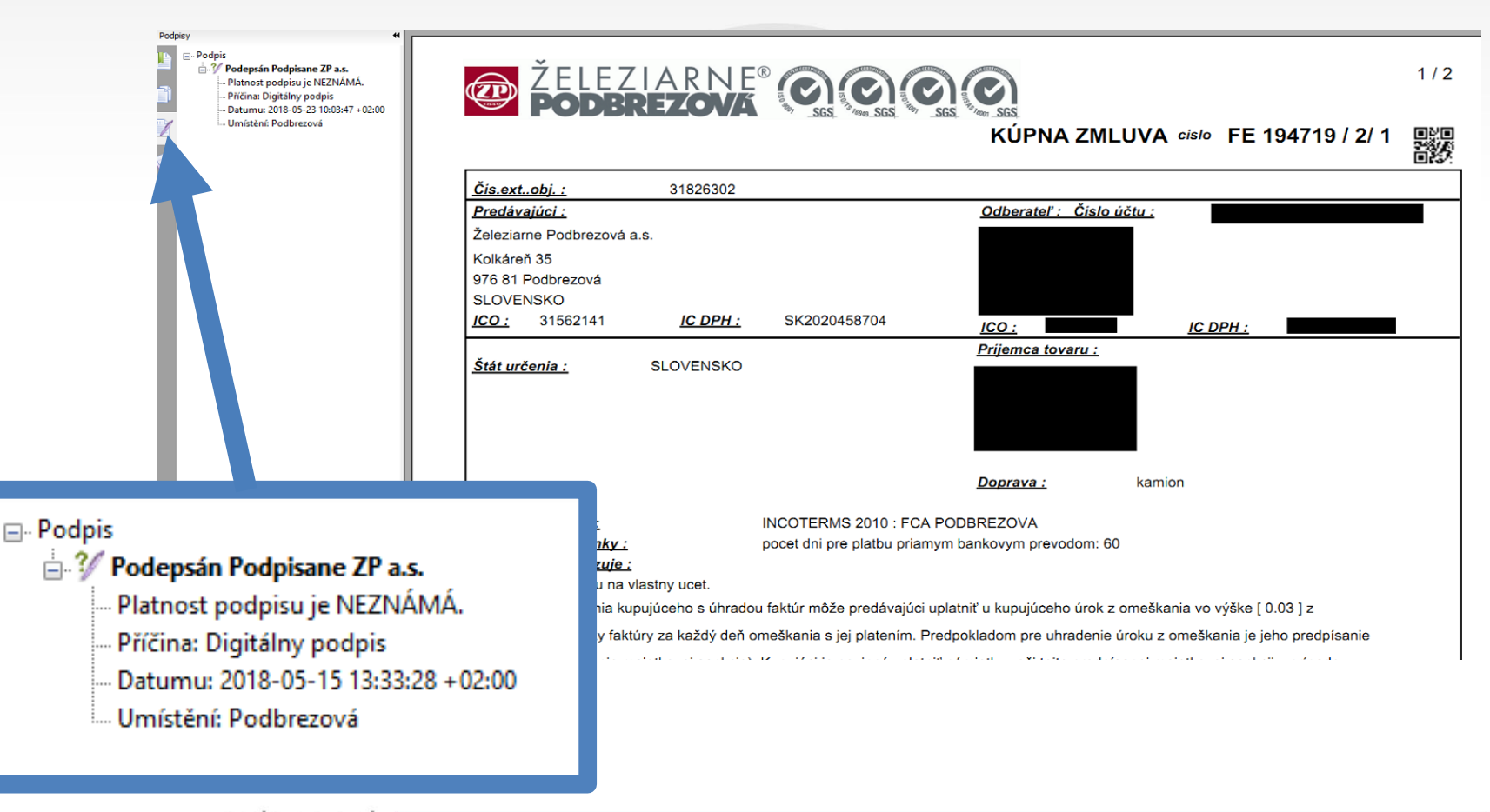

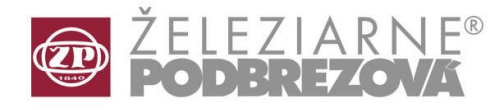

Foxit Reader umožňuje tlač kúpnych zmlúv, a to kliknutím na tlačidlo alebo cez menu Soubor/Tisk.

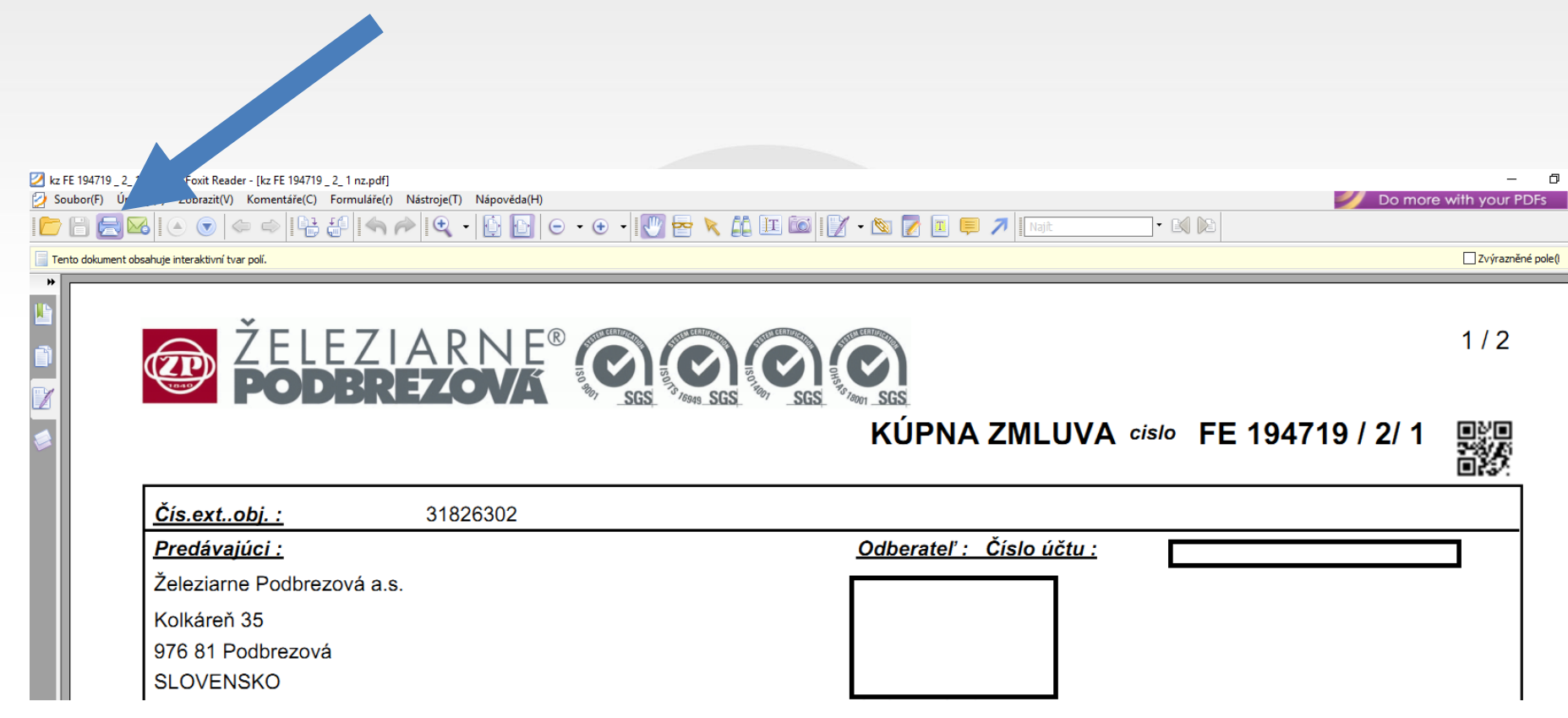

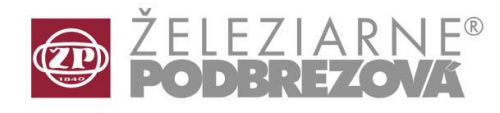

Po preštudovaní dokumentu je možné pristúpiť k vlastnej akceptácii kúpnej zmluvy a to jej označením v prvom stĺpci prehľadu a následným potvrdením tlačidlom "Akceptujem" prípadne "Neakceptujem". Systém je nastavený tak, že požaduje dvojité potvrdenie súhlasu.

| Číslo obj.<br>zákazníka | Kúpna zmluva     | Dátum<br>spristupnenia | Dátum<br>schválenia | Stav                   | ^             | Q Filter        |  |  |
|-------------------------|------------------|------------------------|---------------------|------------------------|---------------|-----------------|--|--|
| 31826582                | FE 197608 / 3/ 1 | 04.04.2018             | 16.05.2018          | Akceptovaná            |               |                 |  |  |
| 31826691                | FE 198603 / 1/ 1 | 04.05.2018             |                     | Čakajúca na akceptáciu |               | Akcontuiom      |  |  |
| 31826701                | FE 198683 / 1/ 1 | 10.05.2018             | 17.05.2018          | Akceptovaná            |               | У Аксершјет     |  |  |
| 31826495                | FE 196528 / 4/ 1 | 25.04.2018             |                     | Čakajúca na akceptáciu |               | harato no la la |  |  |
| 31826658                | FE 198300 / 1/ 1 | 23.04.2018             | 16.05.2018          | Akceptovaná            |               | XNeakceptujem   |  |  |
| 31826631                | FE 198056 / 1/ 1 | 23.04.2018             | 17.05.2018          | Akceptovaná            |               |                 |  |  |
| 31826615                | FE 197924 / 1/ 1 | 16.04.2018             | 16.05.2018          | Akceptovaná            |               | 📇 Zobraz        |  |  |
| 31826593                | FE 197738 /      |                        |                     | 1                      |               |                 |  |  |
| 31826588                | FE 197664 /      |                        |                     |                        |               | Potvrdenie      |  |  |
| 31826573                | FE 197602 / S    | kutočne si prajete     | akceptovať ozn      | ačené kúpne zmluvy?    | kúpne zmluvy? |                 |  |  |
| 31826582                | FE 197608 /      |                        |                     |                        |               |                 |  |  |
| 31826582                | FE 197608 /      |                        |                     |                        | 5             |                 |  |  |

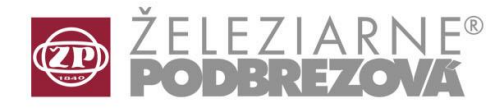

w

Po akceptácii systém vygeneruje dokument "Akceptácia návrhu kúpnej zmluvy", ktorý nesie rovnaké meno ako Návrh kúpnej zmluvy (napríklad FE 199367/1/1). Dokument obsahuje číslo Vašej objednávky (číslo externej objednávky), dátum predloženia návrhu kúpnej zmluvy, dátum akceptácie kúpnej zmluvy a meno splnomocnenca za kupujúceho v súlade s Dohodou o elektronickej akceptácii kúpnych zmlúv.

|                                                                             | KÚPNA ZN                 | ILUVA cislo | FE 199367 / 1/ 1   |      |
|-----------------------------------------------------------------------------|--------------------------|-------------|--------------------|------|
|                                                                             |                          | Akceptác    | ia návrhu kúpnej z | zmlu |
| Predávajúci :                                                               | Odberateľ : Čísl         | O Uctor     |                    |      |
| Železiarne Podbrezová a.s.                                                  |                          |             |                    |      |
| Kolkáreň 35                                                                 |                          |             |                    |      |
| 976 81 Podbrezová                                                           |                          |             |                    |      |
| SLOVENSKO                                                                   | SLOVENSKO                |             |                    |      |
| <u>ICD:</u> 31562141 <u>ICDPH:</u> SK2020458704                             | <u>ICO :</u>             | <u>IC I</u> | <u> ОРН :</u>      |      |
| Štát určenia · SLOVENSKO                                                    | <u>Príjemca tovaru :</u> |             |                    |      |
|                                                                             |                          |             |                    |      |
|                                                                             |                          |             |                    |      |
|                                                                             | SLOVENSKO                |             |                    |      |
|                                                                             |                          |             |                    |      |
| <u>Číslo externej objednávky :</u>                                          | ****                     |             |                    |      |
| <u>Císlo objednávky :</u>                                                   | XXXXXXXX                 |             |                    |      |
| <u>Prediozenie navrhu kupnej zmluvy predavajućim do zákazi, čkej zóny :</u> | 23.05.2018 10:           | 05:04       |                    |      |
| v mene kupujúceho pávrhy kúpnej zmluvy akcentoval :                         | Janko Hraško             | .00.04      |                    |      |
|                                                                             |                          |             |                    |      |

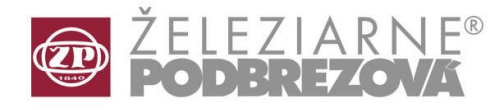

Jedinečnosť dokumentu Akceptácia návrhu kúpnej zmluvy je daná súladom medzi (viď Vlastnosti dokumentu):

#### a)

**Splnomocnenec** z Dohody o elektronickej forme uzatvárania kúpnych zmlúv **Autor dokumentu** v .pdf Akceptácia návrhu kúpnej zmluvy z IS Obchod ŽP a.s.

#### b)

Dátumom a časom z .pdf Akceptácia návrhu kúpnej zmluvy Dátumom a časom záznamu o akceptácii v IS Obchod ŽP a.s.

C)

názvami oboch dokumentov - rovnaké číslo

Nemennosť dokumentu je daná:

#### Elektronickým podpisom ŽP

| ečení Písma                  |                                                                                                    |                                                                                                    |
|------------------------------|----------------------------------------------------------------------------------------------------|----------------------------------------------------------------------------------------------------|
| ers\ADAMCA~1.MAR\AppDa       | ata\Local\Temp\kz FE 199367 _ 1_ 1 a.pdf                                                                                                    |                                                                                                    |
|                              |                                                                                                    |                                                                                                    |
| Akceptácia návrhu KZ         |                                                                                                    |                                                                                                    |
|                              |                                                                                                    |                                                                                                    |
| Janko Hraško                 |                                                                                                    |                                                                                                    |
|                              |                                                                                                    |                                                                                                    |
| ŽP a.s.; modified using iTex | xt® 5.1.2 ©2000-2011 1T3XT BVBA                                                                                                    |                                                                                                    |
|                              |                                                                                                    |                                                                                                    |
| 018-05-23 10:05:13           |                                                                                                    |                                                                                                    |
| 018-05-23 10:05:14           |                                                                                                    |                                                                                                    |
|                              |                                                                                                    |                                                                                                    |
| : PDF-1.4                    |                                                                                                    |                                                                                                    |
| t [8.26 * 11.68 v]           | Počet stránek: 1                                                                                                    | Vice. (N                                                                                                    |
|                              | ečení Písma<br>ers\ADAMCA~1.MAR\AppD<br>Akceptácia návrhu KZ<br>Janko Hraško<br>ŽP a.s.; modified using ITex<br>2018-05-23 10:05:13<br>2018-05-23 10:05:14<br>: PDF-1.4<br>t [8.26 * 11.68 v] | ečení Písma<br>ers\ADAMCA~1.MAR\AppData\Local\Temp\kz FE 199367 _ 1_ 1 a.pdf<br>Akceptácia návrhu KZ<br>Janko Hraško<br>ŽP a.s.; modified using iText® 5.1.2 ©2000-2011 1T3XT BVBA<br>2018-05-23 10:05:13<br>2018-05-23 10:05:14<br>: PDF-1.4<br>t [8.26 * 11.68 v] Počet stránek: 1 |

Zrušit

OK

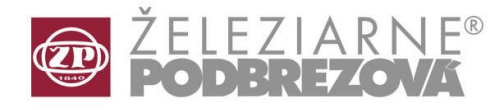

Oba dokumenty (tak Návrh kúpnej zmluvy ako aj Akceptácia návrhu...) je možné prezerať a tlačiť. Tlačidlo filter umožňuje zobraziť prehľad už akceptovaných kúpnych zmlúv resp. všetkých kúpnych zmlúv.

| Filter pre výber dok | umentu                                |    |
|----------------------|---------------------------------------|----|
| Q Filter ↓2 Zoraden  | nie                                   |    |
| Číslo obj. zákazníka | : ?                                   |    |
| Stav:                | Čakajúca na akceptáciu                |    |
|                      | Čakajúca na akceptáciu<br>Akceptovaná |    |
|                      | Všetky                                |    |
|                      |                                       |    |
|                      |                                       |    |
|                      |                                       |    |
| 1                    |                                       |    |
|                      |                                       | at |

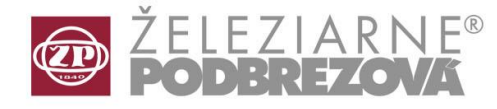

Po vybratí kúpnej zmluvy a kliknutí na "Zobraz" dôjde k súčasnému zobrazeniu oboch dokumentov.

|   | Číslo obj.<br>zákazníka | Kúpna zmluva     | Dátum<br>sprístupnenia | Dátum<br>schválenia | Stav        | ^ | Q Filter      |  |
|---|-------------------------|------------------|------------------------|---------------------|-------------|---|---------------|--|
| ۲ | 31826760                | FE 199367 / 1/ 1 | 23.05.2018             | 23.05.2018          | Akceptovaná |   |               |  |
| 0 | 31826548                | FE 197050 / 1/ 2 | 23.05.2018             | 29.05.2018          | Akceptovaná |   | 🗸 Akceptujem  |  |
| 0 | 31826302                | FE 194719 / 2/ 1 | 23.05.2018             | 29.05.2018          | Akceptovaná |   |               |  |
| 0 | 31826723                | FE 198896 / 1/ 1 | 16.05.2018             | 18.05.2018          | Akceptovaná |   |               |  |
| 0 | 31826582                | FE 197608 / 3/ 1 | 04.04.2018             | 16.05.2018          | Akceptovaná |   | X Neakceptuje |  |
| 0 | 31826691                | FE 198603 / 1/ 1 | 04.05.2018             | 23.05.2018          | Akceptovaná |   |               |  |
| 0 | 31826701                | FE 198683 / 1/ 1 | 10.05.2018             | 18.05.2018          | Akceptovaná |   |               |  |
| 0 | 31826495                | FE 196528 / 4/ 1 | 25.04.2018             | 18.05.2018          | Akceptovaná |   | 📇 Zobraz      |  |
| 0 | 31826658                | FE 198300 / 1/ 1 | 23.04.2018             | 23.05.2018          | Akceptovaná |   |               |  |
| 0 | 31826631                | FE 198056 / 1/ 1 | 23.04.2018             | 23.05.2018          | Akceptovaná |   |               |  |
| 0 | 31826615                | FE 197924 / 1/ 1 | 16.04.2018             | 22.05.2018          | Akceptovaná |   |               |  |
| 0 | 31826593                | FE 197738 / 1/ 1 | 10.04.2018             | 22.05.2018          | Akceptovaná |   |               |  |
| 0 | 31826588                | FE 197664 / 1/ 1 | 06.04.2018             | 18.05.2018          | Akceptovaná |   |               |  |

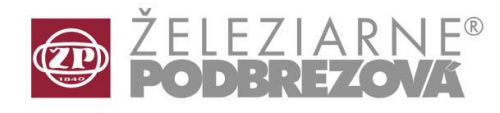

Meno záložky Foxit Reader nesie u oboch dokumentov rovnaký názov, ktorý pozostáva z čísla kúpnej zmluvy a znaku **"nz"** (návrh kúpnej zmluvy) resp. **"a"** (akceptácia návrhu kúpnej zmluvy). Oba dokumenty sú neoddeliteľnou súčasťou kúpnej zmluvy.

| 💋 kz FE 199367 _ 1 _ 1 nz.pdf - Foxit Reader - [kz FE 199367 _ 1 _ 1 nz.pdf]                      |
|---------------------------------------------------------------------------------------------------|
| Soubor(F) Úpravy(E) Zobrazit(V) Komentáře(C) Formuláře(r) Nástroje(T) Nápověda(H)                 |
| <mark>▷</mark> 🗄 📾   ⊙ 💿   ⇔ ⇔   ┡╬ ╬   ♠ / P   Q +   ∯ 🗗   ⊙ + ⊕ +   ∜ 嶜 🔪 ∰ 🔟 🖾   ∬ + 🖄 📝 🗉 📮 🧷 |
| kz FE 199367 _ 1 _ 1 nz X kz FE 199367 _ 1 _ 1 a                                                  |
| Tento dokument obsahuje interaktivní tvar polí.                                                   |
| •                                                                                                 |
|                                                                                                   |
| $ =  7 F F 7 F R N F^{\circ} $                                                                    |
|                                                                                                   |
| SGS <sup>3</sup> /6949 SGS <sup>3</sup> /6901 SGS                                                 |
| KÚPNA ZN                                                                                          |
|                                                                                                   |
|                                                                                                   |
| <u>Čís.extobj. :</u> 31826760                                                                     |
| Predávajúci : Odberateľ : Čís                                                                     |
|                                                                                                   |

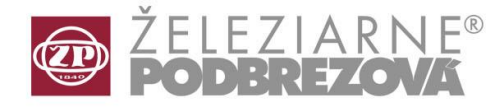

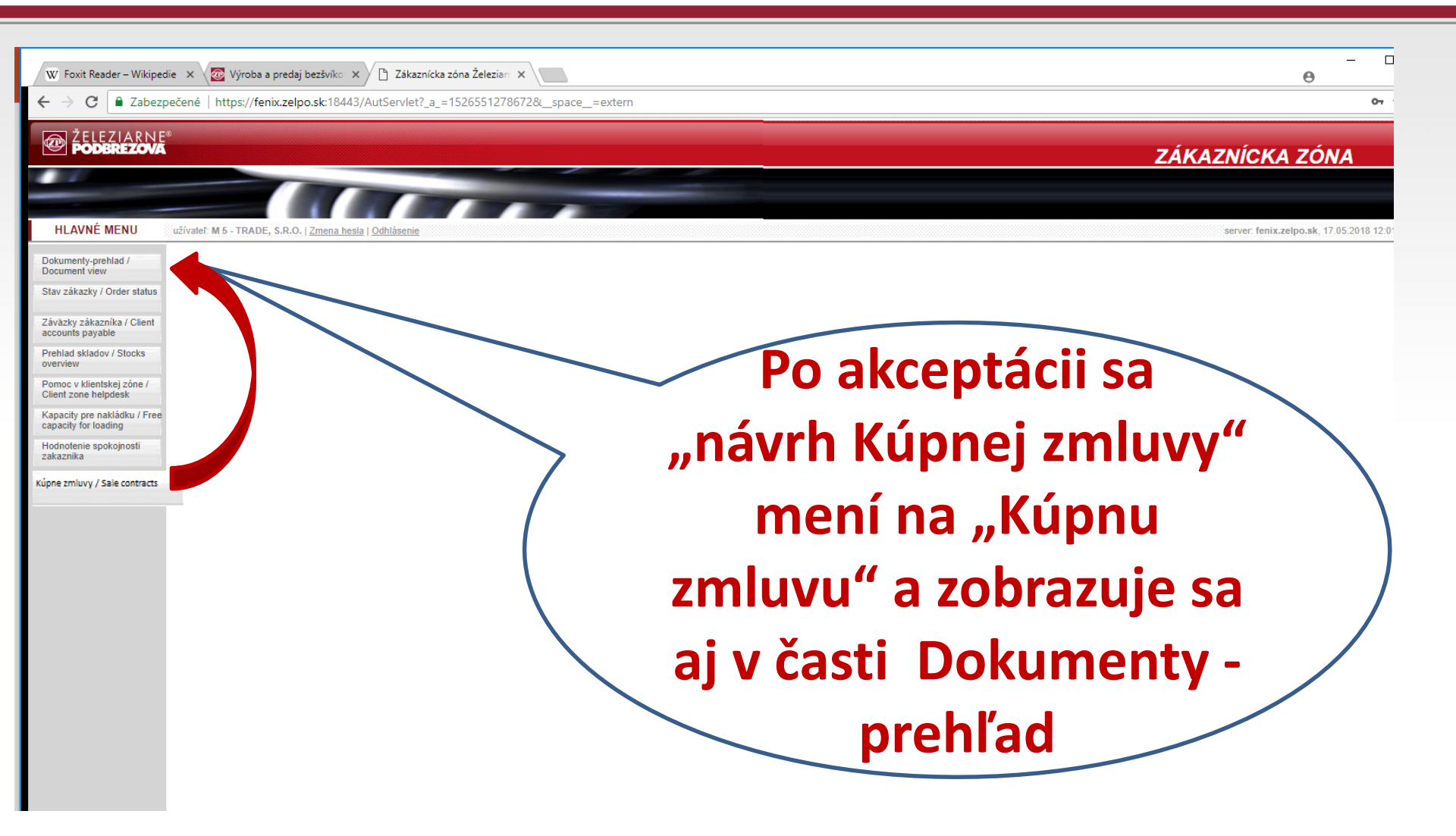

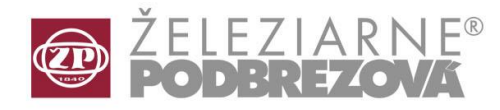

## Postup

- oboznámenie zákazníka so systémom a obsahom dohody
- osobné stretnutie, možno aj telefonicky

#### 2 Podpis dohody

1

- ŽP Informatika servis desk, požiadavka na zriadenie prístupu (do 3 dní)
- Informácia Oga nastavenie spôsobu zasielania zmlúv, navedenie E mailov, meno splnomocnenca, dátum prechodu na nový spôsob a číslo dohody
- 4 Stanovenie dátumu prechodu na elektronickú akceptáciu KZ
  - pri prvom vstupe potvrdenie o informovanosti so VPU (Všeobecné podmienky užívania)
  - zmena hesla nie je podmienkou ale odporúčame
- pri zmene splnomocnenca, je povinnosťou zákazníka to oznámiť Železiarňam Podbrezová a.s.
- 6 archivácia údajov 5 rokov, čo potom a čo požaduje zákazník

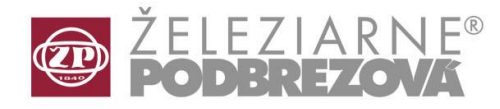

Po prvom prihlásení v zákazníckej zóne, Železiarni Podbrezová a.s. Vás systém vyzve, aby ste sa oboznámili so Všeobecnými podmienkami užívania zákazníckej zóny.

Zobraz Všeobecné podmienky užívania Pokračovať

### Marcel Adamčák Marketing Department marketing@zelpo.sk

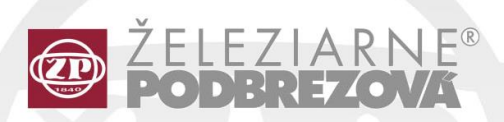

Železiarne Podbrezová, a.s. Kolkáreň 35, 976 81 Podbrezová Slovakia

phone: +421 48 645 1111 fax: +421 48 645 3032

> www.steeltube.sk admin@zelpo.sk

TRANSMESA, S.A. 08350 Arenys de Mar (Barcelona), Spain

phone: +34 93 7549200 Fax: +34 93 7523847

www.transmesa.com transmesa@transmesa.com PIPEX Deutschland, GmbH

Freseniusstr. 17, 81247 München

phone: +49 89 8110071 fax: +49 89 8110233

www.pipex.it

info@pipex-deutschland.de

SLOVRUR, Sp. z o.o. Brandwicka 138 37464 Stalowa Wola, Poland

phone: +48 15 8448045 Fax: +48 15 8420234

www.slovrur.pl dz.handlowy@slovrur.pl PIPEX Italia, S.p.A. Via Paleocapa 10 28041 Arona, Italy

phone: +39 0322 235511 fax: +39 0322 44659

www.pipex.it info@pipex.it

ŽP TRADE Bohemia, a.s. Ztracená 272 16100 Praha, Czech republic

phone: +420 235302307 fax: +420 235300760

> www.zptrade.cz info@zptrade.cz